# **Electronic Signatures**

Last Modified on 03/26/2020 3:43 pm CDT

### **Electronic Signatures**

E-signatures are unique objects created when an employee signs a document in HRCenter. Signatures can be added to any form and may also require an additional signature by service rep to sign when processing those electronic documents. In this article, we will take a closer look at those signatures and how to inspect them in Enterprise.

For more information on the legality of E-signatures, check out E-Sign Legality.

#### **View a Document E-Signature**

To review an e-signature, first navigate to the employee record in Enterprise. Then locate the document you wish to review.

In the example below, we will be looking at an employee's federal I-9:

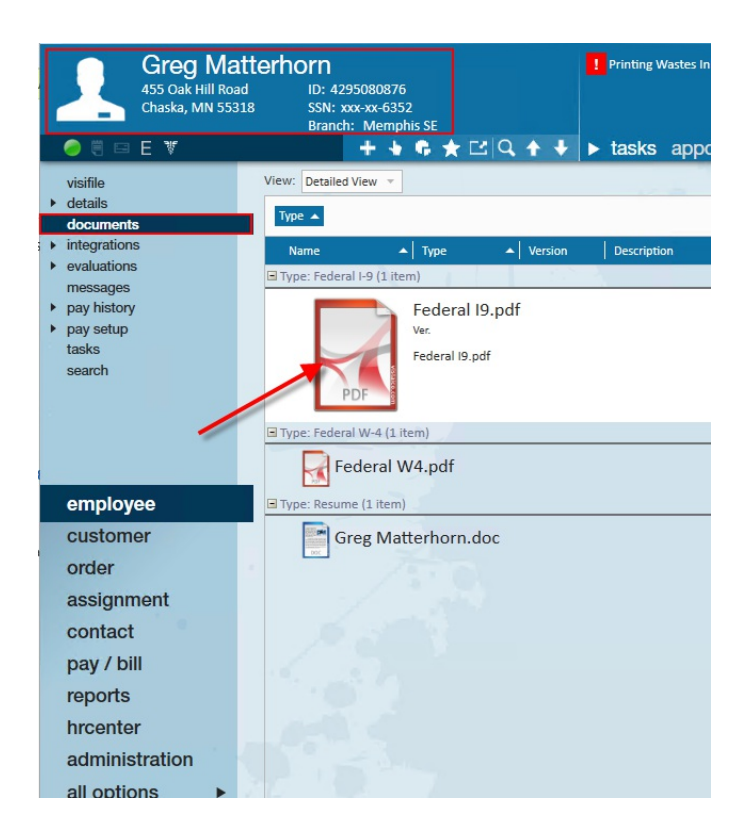

To open the document, double-click the item. This will open the file in your preferred PDF

viewer. In the lower left-hand corner, you will find the e-signature:

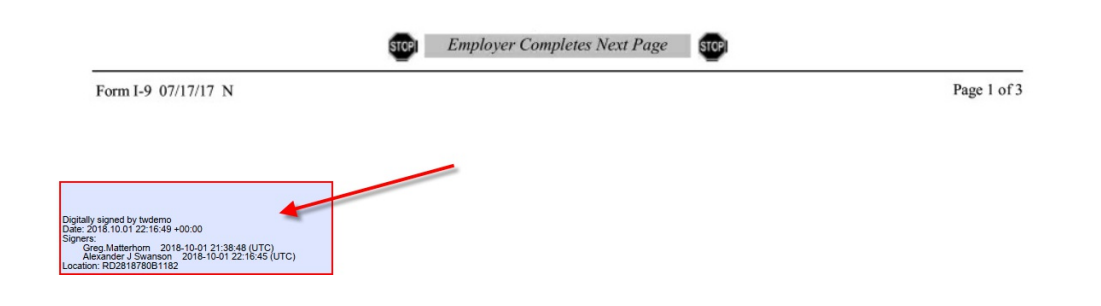

\*Note\* The document is signed by the tenant (your company) and the signatures on the document are for the employee and the service rep who reviewed the document.

#### **Checking Validity**

You can check the validity of the signature by selecting the signature box with a click of your mouse.

This will open a pop-up window. The box indicates that this document has not been altered since being signed. It also indicates that there have been no changes to the document.

This is a result of the process of having the employee sign followed by having the service rep sign:

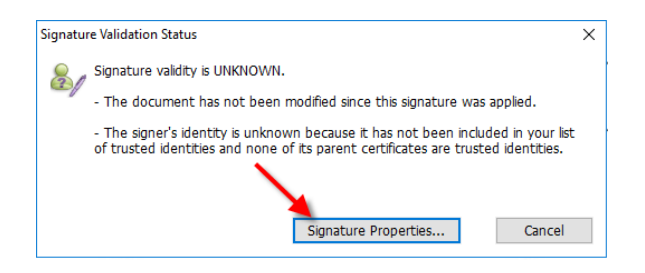

By selecting signature properties, you can further explore more details concerning the signature:

Signature Properties

| Signati                                                                                                    | ure validity is UNKNO                                                                                                    | WN.                                                                                             |                                                                                                    | <b>1</b>                                                                                                    |                                                                 |  |
|----------------------------------------------------------------------------------------------------|----------------------------------------------------------------------------------------------------|-------------------------------------------------------------------------------------------------|----------------------------------------------------------------------------------------------------|----------------------------------------------------------------------------------------------------|-----------------------------------------------------------------|--|
| Details                                                                                                    |                                                                                                    |                                                                                                 |                                                                                                    | •                                                                                                    |                                                                 |  |
| Signed by:                                                                                                    | twdemo                                                                                                    |                                                                                                 |                                                                                                    | S <u>h</u> ow Cer                                                                                            | tificate                                                        |  |
| Reason:                                                                                                    | Greg.Matter                                                                                                    | norn 2018-10                                                                                    | -01 21:38:48 (I                                                                                       |                                                                                                    |                                                                 |  |
| Date:                                                                                                    | 2018/10/01 17:16                                                                                                    | :49 -05'00'                                                                                     | Location:                                                                                             | RD2818780B1182                                                                                               | 2                                                               |  |
| Validity Su                                                                                                    | immary                                                                                                    |                                                                                                 |                                                                                                    |                                                                                                    |                                                                 |  |
| The                                                                                                    | document has not                                                                                                    | been modified s                                                                                 | ince this signatu                                                                                     | re was applied.                                                                                              |                                                                 |  |
| The signer's identity is unknown because it has not been included in your list of<br>trusted identities and none of its parent certificates are trusted identities. |                                                                                                    |                                                                                                 |                                                                                                    |                                                                                                    |                                                                 |  |
| Signing time is from the clock on the signer's computer.                                                                                                    |                                                                                                    |                                                                                                 |                                                                                                    |                                                                                                    |                                                                 |  |
| Sign<br>201                                                                                                    | ature was validated<br>8/10/01 17:16:49 -                                                                                    | as of the signin<br>05'00'                                                                      | g time:                                                                                               |                                                                                                    |                                                                 |  |
| Signer's Cor                                                                                                    | ntact Information:                                                                                                    |                                                                                                 |                                                                                                    |                                                                                                    |                                                                 |  |
| When<br>authou<br>that ti<br>signer.<br>the Ce<br>certific                                                                                                    | you directly trust a<br>ity, you should cont<br>e signer is who he/<br>For example, you c<br>rtificate Viewer to v<br>ate. ) | signer's certifica<br>act the signer t<br>she reports to t<br>an confirm the<br>riew the MD5 di | te that is not is<br>o verify the cert<br>oe, then verify if<br>certificate's MDS<br>gest, and to imp | sued by a root cer<br>ificate. Once you<br>the certificate is f<br>digest with the s<br>port and directly tr | tificate<br>are confident<br>from the<br>igner. (Use<br>ust the |  |
|                                                                                                    |                                                                                                    |                                                                                                 |                                                                                                    |                                                                                                    | Close                                                           |  |

Choosing 'Show Certificate' will allow you to see the specific certificate paths that belong to the document. Select 'Show Certificate' to continue exploring greater details:

| Certificate Path | Trust Revocation                                                                                                    |  |  |  |  |
|------------------|----------------------------------------------------------------------------------------------------|--|--|--|--|
| LWUEID           | A certificate used to sign a document must either be designated as a trust<br>anchor or chain up to a trust anchor in order for signature validation to succeed.<br>Revocation checking is not performed on or above a trust anchor. |  |  |  |  |
|                  | Use this certificate as a trusted root                                                                                                    |  |  |  |  |
|                  | If signature succeeds, trust this certificate for:                                                                                                    |  |  |  |  |
|                  | Validating Signatures                                                                                                    |  |  |  |  |
|                  | ☑ Validating Certified Documents                                                                                                    |  |  |  |  |
|                  | Add to Trusted Certificates                                                                                                    |  |  |  |  |
| Show Certificate |                                                                                                    |  |  |  |  |
|                  | ОК                                                                                                    |  |  |  |  |

A documents 'Thumbprint' can be viewed by selecting the 'Details' tab. This thumbprint can be used by TempWorks to verify your company:

 $\times$ 

| 👷 Certificate                                                                                                 |                                                                                                    | × |
|----------------------------------------------------------------------------------------------------|----------------------------------------------------------------------------------------------------|---|
| General Details Certification Pat                                                                             | h                                                                                                    |   |
| Show: <all></all>                                                                                             | $\checkmark$                                                                                                    |   |
| Field<br>Subject<br>Public key<br>Public key parameters<br>Authority Key Identifier<br>Subject Key Identifier | Value<br>a 281ec09-a5d0-4eb5-82af-2d<br>RSA (2048 Bits)<br>05 00<br>KeyID=8e ba 85 fb 06 0f f0 9<br>8e ba 85 fb 06 0f f0 95 68 fb |   |
|                                                                                                    | 23 7e 5f ed e0 73 7d bb b5 cd                                                                                                    |   |
| 23 7e 5f ed e0 73 7d<br>c9 32 01 4e 10                                                                        | bb b5 cd 2b e9 0b 24 14                                                                                                    | - |
|                                                                                                    | Edit Properties Copy to File                                                                                                    |   |
|                                                                                                    | ОК                                                                                                    |   |

## **Related Articles**